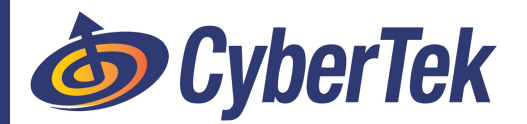

## [Windows] HOW TO: WatchGuard SSL-VPN Setup

## **STEP 1**: DOWNLOAD VPN CLIENT – From CyberTek Website

https://cybertek.engineering/support-portal/downloads/

a) Select the Microsoft Windows tab and select [Click Here] to download:

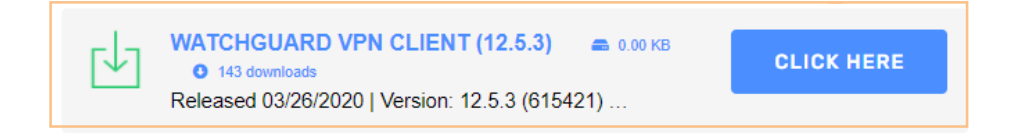

## **STEP 2: INSTALL VPN CLIENT**

- a) Launch download titled WG-MVPN-SSL\_12\_5\_3.exe and click Next >
- b) Click Next > Leave install location default
- c) Click Next > Confirm "Tap Driver" is checked
- d) Click Next > Leave default folder name
- e) Click Next > Confirm "Create a desktop icon" is checked
- f) Finally, click Install

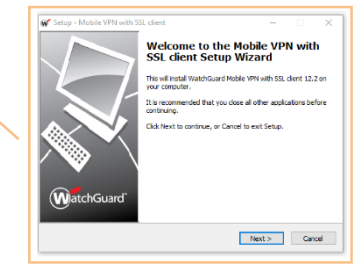

## **STEP 3: LAUNCH & CONFIGURE VPN CLIENT**

- a) Launch "Mobile VPN with SSL client" from your desktop (W)
- b) Enter your company's External IP Address\* in the "Server:" text field
  - \*Due to security concerns: if you're unsure, please reach out to us directly at 812.945.9838 or <u>helpdesk@cybertek-eng.com</u>
- c) Enter your username you login with normally
- d) Enter your password
- e) Click Connect\*
  - i. \*If you get the following alert, Click [Yes]
- f) Successful Connections are indicated by a green WatchGuard VPN Icon on you taskbar:

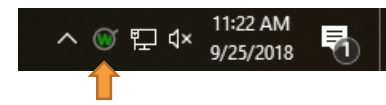

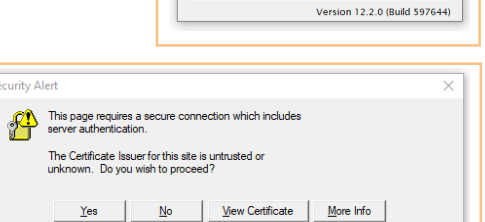

WatchGuard Mobile VPN with SSI

Firebox SSL

User name:

Password: \_\_\_\_\_\_

cybertek

Connect Cancel

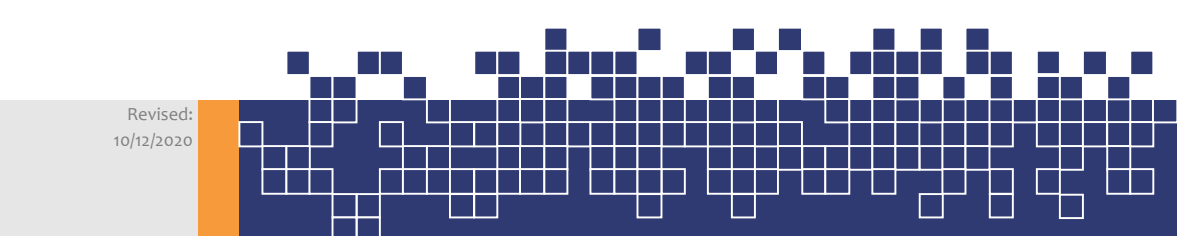